We look forward to assisting you with your application for Paycheck Protection Program (PPP) Loan Forgiveness. These screen shots from the application portal and instructions may be helpful as you prepare and proceed through the application. **Note:** Chrome browser is recommended.

Follow the steps below to complete and submit your online forgiveness application for loans greater than \$150,000 and to upload all supporting documentation. Use your completed 3508 application to guide you on entering this data into the online application.

Sandy Spring

#### Log into Portal

Simply enter the authorized signer's email address and password, and click **Log In**. If this is your first time logging in, or if you forgot your password, <u>click here</u>.

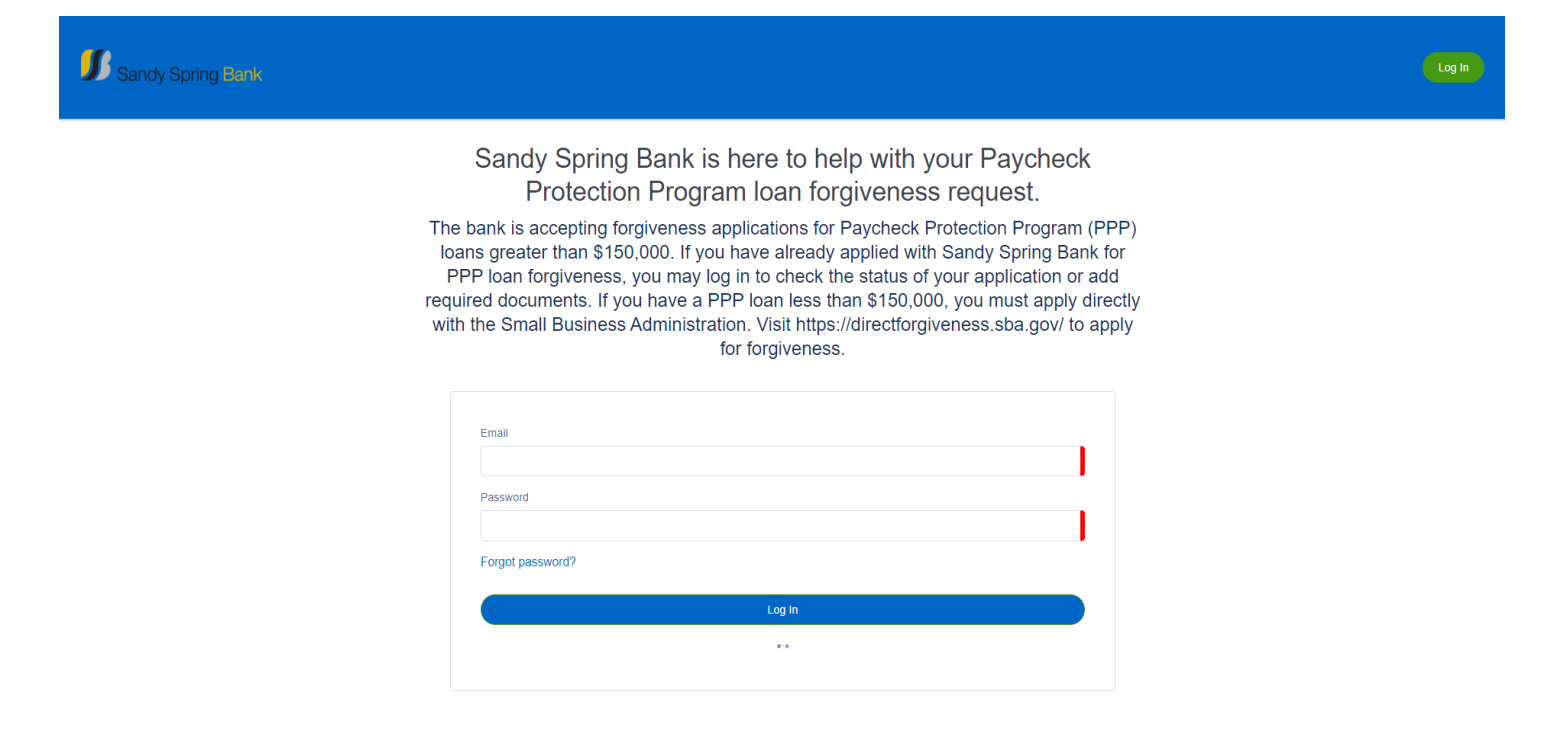

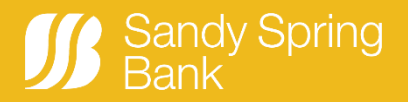

# **Start your Forgiveness Application**

To start your forgiveness application from your Dashboard, click on **Marketplace** on the left side of the page.

| Sandy Spring Bank | PPP Forgiveness Das<br>Be sure to complete and submit the online forgiveness application. You may wish to first reference the information<br>Application." Important details based on type of application follows: 3508S applications: must be submitted throu | ihboard<br>n on PPP forgiveness applications and terms<br>gh SBA (https://directforgiveness.sba.gov). 3                                                                                     | in the section below entitled, "Complete Online Forgiveness<br>508EZ or 3508 (full) applications: required documents must                                                                                                    |
|-------------------|----------------------------------------------------------------------------------------------------|----------------------------------------------------------------------------------------------------|----------------------------------------------------------------------------------------------------|
| Dashboard         | be uploaded. Applications that require documentation will not be considered complete until the necessary docur<br>after completing your application. To start an application: 1) Click "Marketplace" of                                                        | nents are uploaded to the Bank's online porta<br>in the left, and 2) Click the "Apply" button on t                                                                                          | al. To help expedite this process, please upload documents<br>the Forgiveness Application.                                                                                                    |
| Marketplace       | Volar Can opplication: To start an opplication: Ty oricit manipplice o     Upload Documents     Incomplete Applications                                                                                                    | 127 >       1 >       SBA's Apprograms       programs       you must       Updath       1. Click       2. Click       3. Click       4. Comp       value shot       5. Once       6. If you | nplete Online Forgiveness Application<br>alications and terms: https://www.sba.gov/funding-<br>loans/covid-19-relief-options/paycheck-protection-<br>pp-loan-forgiveness<br>complete and submit the online forgiveness application and<br>necessary documents for Sandy Spring Bank to beging<br>g<br>ses staps:<br>Markotplace" on the left side menu.<br>Apply 'to start your PPP forgiveness application.<br>Apply with this business."<br>Bete all required fields, do not leave any blank. If the dollar<br>uid be "null' then enter a zero (0).<br>all pages are complete, click "Submit Application."<br>submitted an application that requires documentation, |
|                   |                                                                                                    | return to t<br>Note: App<br>complete                                                                                                    | ns dashooard and upload your documents.<br>Ilications that require documentation will NOT be considered<br>until the necessary documents are provided to the Bank.                                                                                                    |

Click the green **Apply** button to start your application for First and Second Draw loans.

| Sandy Spring Bank | Be sure to complete and submit th<br>Application." Important details base | PPP Forgiveness Dashboard<br>le online forgiveness application. You may wish to first reference the information on PPP forgiveness applications and terms in the section b<br>ad on type of application follows: 35005 applications: must be submitted through SBA (https://directforgiveness.sba.gov), 3306EZ or 35008 (https://directforgiveness.sba.gov), 3306EZ or 35008 (https://directforgiveness.sba.gov), 3506EZ or 35008 (https://directforgiveness.sba.gov), 3506EZ or 35008 (https://directforgiveness.sba.gov), 3506EZ or 35008 (https://directforgiveness.sba.gov), 3506EZ or 35008 (https://directforgiveness.sba.gov), 3506EZ or 35008 (https://directforgiveness.sba.gov), 3506EZ or 35008 (https://directforgiveness.sba.gov), 3506EZ or 35008 (https://directforgiveness.sba.gov), 3506EZ or 35008 (https://directforgiveness.sba.gov), 3506EZ or 3508 (https://directforgiveness.sba.gov), 3506EZ | elow entitled, "Complete Online Forgiveness<br>ull) applications: required documents must be |
|-------------------|---------------------------------------------------------------------------|----------------------------------------------------------------------------------------------------|----------------------------------------------------------------------------------------------|
| Dashboard         | uploaded. Applications that requir                                        | e documentation will not be considered complete until the necessary documents are uploaded to the bank's online portal. To help expedite<br>completing your application. To start an application: 1) Click "Marketplace" on the left, and 2) Click the "Apply" button on the Forgiveness A                                                                                                    | pplication.                                                                                  |
| Marketplace       |                                                                           |                                                                                                    |                                                                                              |
|                   |                                                                           | 2nd Loan Draw Paycheck Protection Program Forgiveness Application                                                                                                    |                                                                                              |
|                   |                                                                           | This product is to be used ONLY if you are applying for forgiveness for your second Paycheck Protection Program loan (second draw loan).                                                                                                    |                                                                                              |
|                   |                                                                           | Paycheck Protection Program Forgiveness Avew                                                                                                    |                                                                                              |
|                   |                                                                           | This product is to be used ONLY if you are applying for forgiveness for your first Paycheck Protection Program Ioan (first draw Ioan).                                                                                                    |                                                                                              |
|                   |                                                                           |                                                                                                    |                                                                                              |
|                   |                                                                           |                                                                                                    |                                                                                              |
|                   |                                                                           |                                                                                                    |                                                                                              |
|                   |                                                                           |                                                                                                    |                                                                                              |
|                   |                                                                           |                                                                                                    |                                                                                              |
|                   |                                                                           |                                                                                                    |                                                                                              |
|                   |                                                                           |                                                                                                    |                                                                                              |
|                   |                                                                           |                                                                                                    |                                                                                              |

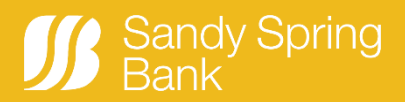

| Sandy Spring Bank |                                                                                            | Davic                                                                                                    |
|-------------------|--------------------------------------------------------------------------------------------|----------------------------------------------------------------------------------------------------|
| THE PROCESS       | Your Loan Forgiveness Applicat                                                             | ion                                                                                                    |
|                   | Q<br>Your Business                                                                         | Payroll Costs and Eligible Forgivable<br>Expenses                                                                                                    |
| NEXT STEPS        | Which business is this forgiveness application related to?  DDS, PC Corporation Healthcare | The CARES Act AND the Economic Aid to Hard-Hit<br>Small Business, Nonprofits, and Venues Act<br>(signed into law on 12/27/20) lists the items that can<br>be used to calculate Payroll Costs for a new Ioan                                                                                                    |
|                   | Apply With This Business Save and come back later                                          | request and "Eligible payroll costs" and "Eligible<br>nonpayroll costs" for a forgiveness request. This<br>means that your PPP loan is forgivable to the extent you<br>spend the proceeds of your loan on these two<br>categories, provided you maintain the headcount and<br>salaries of employees at the same pre-Covid-19 level,<br>the loan will be forgiven. Another important requirement |
|                   |                                                                                            | is that you actually pay for these expenses during the<br>"covered period" or "alternative covered period" (if you                                                                                                    |

Click the **Apply With This Business** button under the name of your company.

If you are the authorized signer for more than one PPP loan (for different businesses), you will see all businesses listed. Select one to apply for forgiveness, complete and submit the application, and then refer back to page 2 to start the application for the next business.

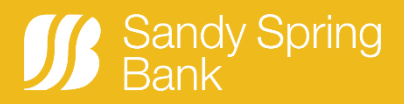

#### **Completing the Application**

#### **Complete Personal Info Page**

The Personal Info page, like most of the application pages, has multiple parts:

- 1. The application pages
- 2. Fields to be completed those marked in red are required and must be completed in order to move to the next page.
- 3. Text box provides helpful information, along with links to any resources that may assist you in completing the application.
- 4. Green **Next** button click to save the information on the page and move to the next application page. You must complete each application page, in order.
- 5. Blue **Save and come back later** button click to save the data on the page if you want to stop here and finish the application at a later time.
- 6. Click the **SSB Logo** to return to the dashboard at any time. Complete the Personal Info page and click **Next.**

| Sandy Spring Bank                    | 8                                                                 | 2                                                                                                    |
|--------------------------------------|-------------------------------------------------------------------|----------------------------------------------------------------------------------------------------|
| THE PROCESS                          | Your Loan Forgiveness Applic                                      | cation                                                                                                    |
| VOUR BUSINESS                        |                                                                   | Payroll Costs and Eligible Forgivable                                                                                                    |
| PERSONALINFO                         | We need to know a bit about the person representing the business. | Expenses 3                                                                                                    |
| COVERED PERIOD                       | Role Owner Q Ownership Percent                                    | The CARES Act AND the Economic Aid to Hard-<br>Hit Small Business, Nonprofits, and Venues<br>Act (signed into law on 12/27/20) lists the items<br>that can be used to calculate Payroll Costs for a                                                       |
| APPLICATION TYPE                     | 0.000 %                                                           | new loan request and "Eligible payroll costs"<br>and "Eligible nonpayroll costs" for a<br>forgiveness request. This means that your PPP                                                                                                    |
| PAYROLL COSTS                        | Social cuty Number (SSN)                                          | Ioan is torgravate to the extent you spend the<br>proceeds of your loan on these two categories,<br>provided you maintain the headcount and salaries<br>of employees at the same pre-Covid-19 kevel, the<br>Ioan will be forgiven. Another important      |
| HEADCOUNT & SALARY                   | Mobile Phone 301                                                  | requirement is that you actually pay for these<br>expenses during the "covered period" or<br>"alternative covered period" (if you quality). Based<br>on the Paycheck Protection Program Flexibility Act<br>of 2020 signed into law on 6/5/20 and further  |
| NONPAYROLL COSTS                     | Home Street                                                       | amended as part of the Consolidate Appropriates<br>Act, 2021 including the Economic Aid to Hard-Hit<br>Small Business, Nonprofits and Venues Act,                                                                                                    |
| LOAN DETAILS                         | Home City                                                         | signed into law on 12/27/20, at least 60% of the<br>PPP Loan must be spent on "Eligible payroll costs"<br>and up to 40% can be spent on "Eligible<br>nonpayroll costs".                                                                                   |
| ESTIMATED FORGIVENESS<br>CALCULATION | Home State                                                        | Eligible Payroll Costs - For New Loan and<br>Forgiveness Request<br>• Compensation to employees including salary,<br>wages, commissions or similar compensation                                                                                           |
| PPP SCHEDULE A                       | Zp Code                                                           | <ul> <li>Cash tips or the equivalent</li> <li>Vacation, parental, family, medical, or sick leave<br/>(except those paid leave amounts for which a</li> </ul>                                                                                              |
| CERTIFICATIONS                       | Maling Address Same As Home Address?                              | Creux is allowed under FFCKA sections 7001 and<br>7003)     Allowance for separation or dismissal     Employee contributions for employee group<br>healthcare coverage, group life, vision, or dental<br>including insurance neuriling and the previously |
| E-CONSENT                            | Save and come back later 5                                        | Employer contributions to employee retirement plans     Employee retate and local taxes assessed on                                                                                                    |

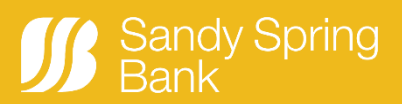

#### **Covered Period Page**

This page shows the date your PPP loan was disbursed, which also becomes the start of the covered period. Enter the Covered Period End Date, which must be between 8 weeks (56 days) after loan disbursement and no more than 24 weeks (168 days) after disbursement.

It also displays your NAICS code from your PPP loan application. If the NAICS code is wrong for your business, please change it by deleting the existing value and entering at least 4-5 digits of the code. Wait for the system to display any matches and select the correct code.

| THE PROCESS           | Your Loan Forgiveness Application                                                                                                    |                                                                                                    |
|-----------------------|----------------------------------------------------------------------------------------------------|----------------------------------------------------------------------------------------------------|
|                       |                                                                                                    |                                                                                                    |
| VOUR BUSINESS         | Let's look at your Covered Period and confirm your NAICS code                                                                                                    | Covered Period                                                                                                    |
| PERSONAL INFO         | The Payroli & Benefit Costs are based on the covered period. The Covered Period begins on the date the loan was<br>originally disbursed. It ends on a date selected by you, the Borrower, that is at least 8 weeks following the date of<br>loan disbursement and not more than 24 weeks after the date of loan disbursement. | Covered Period: The Covered Period begins on<br>the date the loan was originally disbursed. It ends                                                                                                    |
| COVERED PERIOD        | Covered Period Begin Date                                                                                                    | on a date selected by the Borrower that is at least<br>8 weeks (56 days) following the date of loan<br>disbursement and not more than 24 weeks (168                                                        |
| APPLICATION TYPE      | Covered Period Begin Date based on the PPP Ioan disbursement date<br>4/21/2020                                                                                                    | days) after the date of loan disbursement. For<br>example, if the Borrower received their PPP loan<br>proceeds on Monday, April 20, 2020, the first day<br>of the Covered Period is Monday, April 20, 2020 |
| PAYROLL COSTS         | Covered Period End Date<br>Please enter your Covered Period End Date. Per the updated forms, this date is at least 8 weeks following the<br>date of loan disbursement and not more than 24 weeks after the date of loan disbursement.                                                                                         | and the final day of the Covered Period is any date<br>selected by the Borrower between Sunday, June<br>14, 2020 and Sunday, October 4, 2020.                                                              |
| HEADCOUNT & SALARY    | MDYYYY                                                                                                    |                                                                                                    |
| NONPAYROLL COSTS      | NAICS Code The latest Forgiveness Application forms require the NAICS code. Please confirm we have the correct code on record. NAICS Lookup                                                                                                    |                                                                                                    |
| LOAN DETAILS          | 621111 - Offices of Physicians (except Mental Health Specialists) Q                                                                                                    |                                                                                                    |
| ESTIMATED FORGIVENESS | Save and come back later                                                                                                    |                                                                                                    |

Depending on the amount of your PPP loan and the information you provided here, the next application page may vary:

- If your PPP loan amount is equal to or less than \$150,000, the next page is Form 3508S Eligibility. At this point you are not able to proceed in the portal. To apply for forgiveness, follow directions to the SBA Direct website located on the portal dashboard.
- If your PPP loan amount is greater than \$150,000, the next page is Application Type, where based on your answers, you can choose to use the 3508 EZ form or the 3508 form (full application with Schedule A).

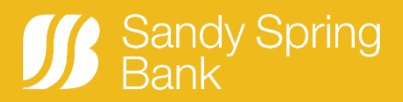

Below is a graphical representation:

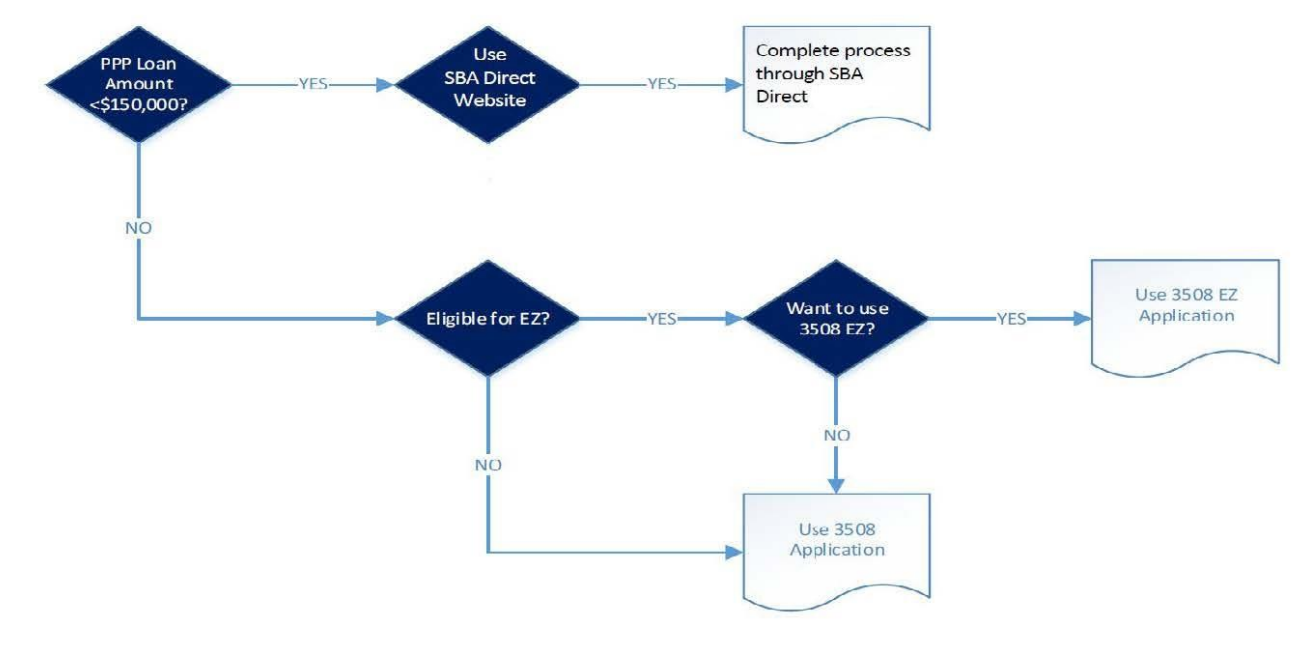

| 3508S Application Pages | 3508EZ Application Pages                                                                                                    | 3508 Application Pages                                                                                                    |
|-------------------------|----------------------------------------------------------------------------------------------------|----------------------------------------------------------------------------------------------------|
| N/A                     | <ol> <li>Your Business</li> <li>Personal Info</li> <li>Covered Period</li> <li>Application Type</li> <li>Payroll Costs</li> <li>Headcount Details</li> <li>Forgiveness Check</li> <li>Nonpayroll Costs*</li> <li>Loan Details</li> <li>Estimated Forgiveness<br/>Calculation (read-only)</li> <li>Certifications</li> <li>3508EZ Certifications</li> <li>E-Consent</li> <li>Optional Demographic<br/>Information</li> <li>Review &amp; Submit</li> <li>Next Steps</li> </ol> | <ol> <li>Your Business</li> <li>Personal Info</li> <li>Covered Period</li> <li>Application Type</li> <li>Payroll Costs</li> <li>Headcount &amp; Salary</li> <li>Forgiveness Check</li> <li>Nonpayroll Costs*</li> <li>Loan Details</li> <li>Estimated Forgiveness<br/>Calculation (read-only)</li> <li>PPP Schedule A</li> <li>Certifications</li> <li>E-Consent</li> <li>Optional Demographic<br/>Information</li> <li>Review &amp; Submit</li> <li>Next Steps</li> </ol> |

Nonpayroll Costs page may display based on information entered on previous pages.

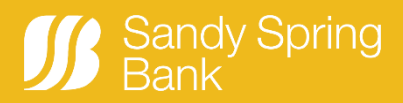

# **If PPP Loan Amount <= \$150,000:** Form 3508S Eligibility Page 3508S applications must apply through the SBA Direct Website.

| THE PROCESS                      | An error occurred while saving your application.<br>The following errors occurred<br>- 3508S Applications must be processed through SBA Direct.                                                                                                    | n                                                                                                    |
|----------------------------------|----------------------------------------------------------------------------------------------------|----------------------------------------------------------------------------------------------------|
| • YOUR BUSINESS                  | 3508S Applications must be processed through SBA                                                                                                    | SBA Direct Contact Information                                                                                                    |
| PERSONAL INFO     COVERED PERIOD | Sandy Spring Bank is no longer accepting forgiveness applications for Paycheck Protection Program loans in the amount of<br>\$150,000 or less. You must apply for forgiveness directly with the SBA (Small Business Administration) at directforgiveness sba gov.<br>The SBA also offers live customer service to borrowers at 877.552.2692 if you need support during the application process. Please<br>note: The SBA is only accepting 3508S loan applications.<br>3508S Must Process Through SBA Direct | SBA Direct Website<br>https://directforgiveness sba.gov/requests/borrower/login/?<br>next=/<br>SBA Direct Customer Service Phone Number |
| FORM 3508S ELIGIBILITY           | Confirm ÷                                                                                                    | 877.552.2692                                                                                                    |
| SUBMISSIONS TO SBA DIRECT        | Save and come back later                                                                                                    |                                                                                                    |

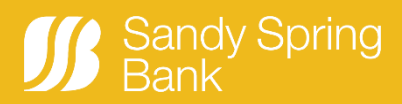

#### If PPP Loan Amount > \$150,000: Application Type Page

|                                                                                                    | E Contraction of the second second seco |                                                                                                    |                                                                                                    |
|----------------------------------------------------------------------------------------------------|----------------------------------------------------------------------------------------------------|----------------------------------------------------------------------------------------------------|----------------------------------------------------------------------------------------------------|
| Determining Yo                                                                                                    | bur Eligibility to us                                                                                                    | e the 3508EZ Form                                                                                                    | Eligible for the 3508 EZ Form?                                                                                                    |
| You (the Borrower) can apply for forgive<br>Loan using this SBA Form 3508EZ, re<br>2,000,000 for Second Draw Loans, on<br>boxes below. If your loan amount is \$15                                                                                                    | eness of your First or Seco<br>gardless of loan size (up to<br>an individual loan basis), s<br>50,000 or less, we encoura<br>application, Form 3508                                                                                                    | and Draw Paycheck Protection Program (PPP)<br>a \$10,000,000 for First Draw Loans and up to<br>o long as you can check at least one of the two<br>ge you to use the SBA's simplified forgiveness<br>as.                                                                                                    | You (the Borrower) can apply for forgiveness of<br>your Paycheck Protection Program (PPP) loan<br>using this SBA Form 3508EZ if you meet at least<br>one of the two following conditions, regardless o<br>loan size (up to \$10,000,000 for First Draw loans                                                                                                    |
| ualification Option 1<br>the Borrower did not reduce annual salary<br>overed Period compared to the most recomployees"<br>means only those employees<br>an annualized rate of pay in an amount i                                                                                                    | or hourly wages of any empl<br>ant full quarter before the Cov<br>that did not receive, during a<br>more than \$100.000 ) AND Ti                                                                                                    | loyee by more than 25 percent during the<br>vered Period. (For purposes of this statement,<br>ny single period during 2019, wages or salary<br>he Borrower did not reduce the number of                                                                                                    | and up to \$2,000,000 for Second Draw loans, on<br>an individual basis). The complete instructions ca<br>be found here. The complete instructions can be<br>found here.                                                                                                    |
| mployees or the average pid hours of en<br>gnore reductions that arose from an inabili<br>3orrower was unable to hire similarly qualit<br>a PPP loan made after December 27, 2020<br>amployee's hours that the Borrower offered<br>2020) for more details.                                                                                                    | nployees between January 1,<br>ity to rehire individuals who w<br>lied employees for unfilled po<br>), the last day of the Covered<br>d to restore and the employee                                                                                                    | , 2020 and the end of the Covered Period.<br>vere employees on February 15, 2020 if the<br>solitions on or before December 31, 2020 (or, for<br>I Period). Also ignore reductions in an<br>e refused. See 85 FR 33004, 33007 (June 1,                                                                                                    | Qualification Option 1: The Borrower did not<br>reduce annual salary or hourly wages of any<br>employee by more than 25 percent during the<br>Covered Period compared to the most recent full<br>quarter before the Covered Period. (For purposes<br>of this statement, "employees" means only those                                                                                                    |
| Do you meet the criteria for Qualification                                                                                                    | Option 1 above?                                                                                                    |                                                                                                    | employees that did not receive, during any single<br>period during 2019, wages or salary at an                                                                                                    |
| Yes 🗸                                                                                                    |                                                                                                    | No                                                                                                    | annualized rate of pay in an amount more than                                                                                                    |
|                                                                                                    |                                                                                                    |                                                                                                    | \$100,000.);                                                                                                    |
| Qualification Option 2<br>The Borrower did not reduce annual salary<br>Covered Period compared to the most rece<br>"employees" means only those employees<br>at an annualized rate of pay in an amount r<br>Covered Period at the same level of busine<br>requirements established or guidance issu<br>made after December 27, 2020, requireme<br>of the Covered Period) by the Secretary of<br>out December 25, 2020, requireme                                                                                                    | or hourly wages of any empl<br>ent full quarter before the Cov<br>that did not receive, during a<br>more than \$100,000.); AND T<br>ses activity as before Februar<br>de between March 1, 2020 ar<br>nts established or guidance i<br>Health and Human Services.                                                                                                    | loyee by more than 25 percent during the vered Period. (For purposes of this statement,<br>my single period during 2019, wages or salary<br>The Borrower was unable to operate during the<br>ry 15, 2020, due to compliance with<br>nd December 31, 2020 (or, for a PPP Ioan<br>issued between March 1, 2020 and the last day<br>the Director of the Centers for Disease Control                                                                                                    | \$100,000.);<br>AND<br>The Borrower did not reduce the number of<br>employees or the average paid hours of<br>employees between January 1, 2020 and the en-<br>of the Covered Period.<br>• Ignore reductions that arose from an inability                                                                                                    |
| Qualification Option 2<br>The Borrower did not reduce annual salary<br>Covered Period compared to the most rece<br>'employees'' means only those employees<br>at an annualized rate of pay in an amount r<br>Covered Period at the same level of busine<br>requirements established or guidance issue<br>made after December 27, 2020, requireme<br>of the Covered Period) by the Secretary of<br>and Prevention, or the Occupational Safety<br>sanitation, social distancing, or any other w                                                                                                    | or hourly wages of any empl<br>ant full quarter before the Cov<br>that did not receive, during a<br>more than \$100,000.); AND T<br>sss activity as before Februar<br>ed between March 1, 2020 an<br>the setablished or guidance i<br>Health and Human Services,<br>and Health Administration, r<br>vork or customer safety requi                                                                                                    | loyee by more than 25 percent during the<br>vered Period. (For purposes of this statement,<br>ny single period during 2019, wages or salary<br>The Borrower was unable to operate during the<br>ry 15, 2020, due to compliance with<br>nd December 31, 2020 (or, for a PPP loan<br>ssued between March 1, 2020 and the last day<br>, the Director of the Centers for Disease Control<br>related to the maintenance of standards of<br>rement related to COVID-19.                                                    | <ul> <li>\$100,000.);</li> <li>AND</li> <li>The Borrower did not reduce the number of employees or the average paid hours of employees between January 1, 2020 and the en of the Covered Period.</li> <li>Ignore reductions that arose from an inability rehire individuals who were employees on February 15, 2020 if the Borrower was unable to</li> </ul>                                                                                                    |
| Qualification Option 2<br>The Borrower did not reduce annual salary<br>Covered Period compared to the most rece<br>'employees' means only those employees<br>at an annualized rate of pay in an amount r<br>Covered Period at the same level of busine<br>requirements established or guidance issu<br>made after December 27, 2020, requireme<br>of the Covered Period) by the Secretary of<br>and Prevention, or the Occupational Safety<br>sanitation, social distancing, or any other w<br>Do you meet the criteria for Qualification                                                                                                    | or hourly wages of any empl<br>ent full quarter before the Cov<br>that did not receive, during a<br>more than \$100,000.); AND T<br>ses activity as before Februar<br>ed between March 1, 2020 ar<br>nts established or guidance i<br>Health and Human Services,<br>r and Health Administration, r<br>rork or customer safety requir<br>Option 2 above?                                                                                                    | loyee by more than 25 percent during the vered Period. (For purposes of this statement,<br>iny single period during 2019, wages or salary<br>The Borrower was unable to operate during the<br>ry 15, 2020, due to compliance with<br>and December 31, 2020 (or, for a PPP Ioan<br>issued between March 1, 2020 and the last day<br>the Director of the Centers for Disease Control<br>related to the maintenance of standards of<br>rement related to COVID-19.                                                      | <ul> <li>\$100,000.);</li> <li>AND</li> <li>The Borrower did not reduce the number of employees or the average paid hours of employees between January 1, 2020 and the en of the Covered Period.</li> <li>Ignore reductions that arose from an inability rehire individuals who were employees on February 15, 2020 if the Borrower was unable to hire similarly qualified employees for unfilled the services of \$2000 (model)</li> </ul>                                                                                                    |
| Qualification Option 2         The Borrower did not reduce annual salary         Covered Period compared to the most rece         "employees" means only those employees         at an annualized rate of pay in an amount r         Covered Period at the same level of busine         requirements established or guidance issue         made after December 27, 2020, requiremend         of the Covered Period) by the Secretary of         and Prevention, or the Occupational Safety         sanitation, social distancing, or any other w         Do you meet the criteria for Qualification         Yes                                                                                      | or hourly wages of any empl<br>ant full quarter before the Cov<br>that did not receive, during a<br>more than \$100,000,); AND T<br>ses activity as before Februar<br>ed between March 1, 2020 and<br>nts established or guidance i<br>Health and Human Services,<br><i>v</i> and Health Administration, r<br>rork or customer safety require<br>Option 2 above?                                                                                                    | loyee by more than 25 percent during the<br>vered Period. (For purposes of this statement,<br>my single period during 2019, wages or salary<br>the Borrower was unable to operate during the<br>ry 15, 2020, due to compliance with<br>nd December 31, 2020 (or, for a PPP loan<br>issued between March 1, 2020 and the last day<br>, the Director of the Centers for Disease Control<br>related to the maintenance of standards of<br>rement related to COVID-19.                                                   | <ul> <li>\$100,000.);</li> <li>AND</li> <li>The Borrower did not reduce the number of employees or the average paid hours of employees between January 1, 2020 and the en of the Covered Period.</li> <li>Ignore reductions that arose from an inability rehire individuals who were employees on February 15, 2020 if the Borrower was unable to hire similarly qualified employees for unfilled positions on or before December 31, 2020 (or, fe a PPP loan made after December 27, 2020, the last day of the Covered Period).</li> </ul>                                                                                                    |
| Qualification Option 2         The Borrower did not reduce annual salary         Covered Period compared to the most rece         "employees" means only those employees         at an annualized rate of pay in an amount r         Covered Period at the same level of busine         requirements established or guidance issue         made after December 27, 2020, requireme         of the Covered Period) by the Secretary of         and Prevention, or the Occupational Safety         sanitation, social distancing, or any other w         Do you meet the criteria for Qualification         Yes         Based on your response abov                                                    | or hourly wages of any empi<br>nt full quarter before the Cov<br>that did not receive, during a<br>more than \$100,000.); AND T<br>ess activity as before Februar<br>ed between March 1, 2020 an<br>nts established or guidance i<br>Health and Human Services,<br>r and Health Administration, r<br>rork or customer safety requir<br>Option 2 above?                                                                                                    | loyee by more than 25 percent during the<br>vered Period. (For purposes of this statement,<br>my single period during 2019, wages or salary<br>The Borrower was unable to operate during the<br>ry 15, 2020, due to compliance with<br>nd December 31, 2020 (or, for a PPP Ioan<br>issued between March 1, 2020 and the last day<br>the Director of the Centers for Disease Control<br>related to the maintenance of standards of<br>rement related to COVID-19.                                                     | <ul> <li>\$100,000.);</li> <li>AND</li> <li>The Borrower did not reduce the number of employees or the average paid hours of employees between January 1, 2020 and the en of the Covered Period.</li> <li>Ignore reductions that arose from an inability rehire individuals who were employees on February 15, 2020 if the Borrower was unable to hire similarly qualified employees for unfilled positions on or before December 31, 2020 (or, for a PPP loan made after December 27, 2020, the last day of the Covered Period).</li> <li>Also ignore reductions in an employee's hour</li> </ul>                                                                                                    |
| Qualification Option 2         The Borrower did not reduce annual salary         Covered Period compared to the most rece         "employees" means only those employees         at an annualized rate of pay in an amount r         Covered Period at the same level of busine         requirements established or guidance issue         made after December 27, 2020, requiremend         of the Covered Period) by the Secretary of         and Prevention, or the Occupational Safety         sanitation, social distancing, or any other w         Do you meet the criteria for Qualification         Yes         Based on your response abov         Would you like to use the 3508EZ form to | or hourly wages of any empl<br>ant full quarter before the Cov<br>that did not receive, during a<br>more than \$100,000,); AND T<br>ses activity as before Februar<br>ed between March 1, 2020 an<br>nts established or guidance i<br>Health and Human Services,<br><i>v</i> and Health Administration, r<br>rork or customer safety requir<br>Option 2 above?<br>Te, we recommend us<br>o submit your PPP Forgivene                                                                                                    | loyee by more than 25 percent during the<br>vered Period. (For purposes of this statement,<br>my single period during 2019, wages or salary<br>The Borrower was unable to operate during the<br>ry 15, 2020, due to compliance with<br>nd December 31, 2020 (or, for a PPP Ioan<br>issued between March 1, 2020 and the last day<br>the Director of the Centers for Disease Control<br>related to the maintenance of standards of<br>rement related to COVID-19.                                                     | <ul> <li>\$100,000.);</li> <li>AND</li> <li>The Borrower did not reduce the number of employees or the average paid hours of employees between January 1, 2020 and the en of the Covered Period.</li> <li>Ignore reductions that arose from an inability rehire individuals who were employees on February 15, 2020 if the Borrower was unable to hire similarly qualified employees for unfilled positions on or before December 31, 2020 (or, fc a PPP loan made after December 27, 2020, the last day of the Covered Period).</li> <li>Also ignore reductions in an employee's hour that the Borrower offered to restore and the employee refused. See 85 EP 3304, 3307 (June 2000)</li> </ul>                        |
| Qualification Option 2         The Borrower did not reduce annual salary         Cavered Period compared to the most rece         temployees" means only those employees         at an annualized rate of pay in an amount n         Covered Period at the same level of busine         requirements established or guidance issue         made after December 27, 2020, requireme         of the Covered Period) by the Secretary of         and Prevention, or the Occupational Safety         sanitation, social distancing, or any other w         Do you meet the criteria for Qualification         Yes         Based on your response above         Would you like to use the 3508EZ form to  | or hourly wages of any empi<br>nt full quarter before the Cov<br>that did not receive, during a<br>more than \$100,000.); AND T<br>ess activity as before Februar<br>ed between March 1, 2020 an<br>nts established or guidance i<br>Health and Human Services,<br>and Health Administration, r<br>rork or customer safety requir<br>Option 2 above?                                                                                                    | loyee by more than 25 percent during the<br>vered Period. (For purposes of this statement,<br>my single period during 2019, wages or salary<br>The Borrower was unable to operate during the<br>ry 15, 2020, due to compliance with<br>nd December 31, 2020 (or, for a PPP Ioan<br>issued between March 1, 2020 and the last day<br>the Director of the Centers for Disease Control<br>related to the maintenance of standards of<br>rement related to COVID-19.<br>No<br>ssing the 3508EZ form.<br>ess Application? | <ul> <li>\$100,000.);</li> <li>AND</li> <li>The Borrower did not reduce the number of employees or the average paid hours of employees between January 1, 2020 and the en of the Covered Period.</li> <li>Ignore reductions that arose from an inability rehire individuals who were employees on February 15, 2020 if the Borrower was unable to hire similarly qualified employees for unfilled positions on or before December 31, 2020 (or, for a PPP loan made after December 27, 2020, the last day of the Covered Period).</li> <li>Also ignore reductions in an employee's hour that the Borrower offered to restore and the employee refused. See 85 FR 33004, 33007 (Jul 1, 2020) for more details.</li> </ul> |
| Cualification Option 2 The Borrower did not reduce annual salary Covered Period compared to the most rece<br>employees" means only those employees it an annualized rate of pay in an amount r Covered Period at the same level of busine equirements established or guidance issue nade after December 27, 2020, requireme of the Covered Period) by the Secretary of the Covered Period issue, or any other w Do you meet the criteria for Qualification Yes Cased on your response above Would you like to use the 3508EZ form to Yes                                                                                                    | or hourly wages of any empl<br>int full quarter before the Cov<br>that did not receive, during a<br>more than \$100,000.); AND T<br>ess activity as before Februar<br>ed between March 1, 2020 an<br>ths established or guidance i<br>Health Administration, r<br>vork or customer safety requir<br>Option 2 above?<br>Te, we recommend us<br>o submit your PPP Forgivene                                                                                                    | loyee by more than 25 percent during the vered Period. (For purposes of this statement, my single period during 2019, wages or salary The Borrower was unable to operate during the ry 15, 2020, due to compliance with nd December 31, 2020 (or, for a PPP loan ssued between March 1, 2020 and the last day , the Director of the Centers for Disease Control related to the maintenance of standards of rement related to COVID-19.                                                                               | <ul> <li>\$100,000.);</li> <li>AND</li> <li>The Borrower did not reduce the number of employees or the average paid hours of employees between January 1, 2020 and the en of the Covered Period.</li> <li>Ignore reductions that arose from an inability rehire individuals who were employees on February 15, 2020 if the Borrower was unable to hire similarly qualified employees for unfilled positions on or before December 31, 2020 (or, for a PPP loan made after December 27, 2020, the last day of the Covered Period).</li> <li>Also ignore reductions in an employee's hour that the Borrower offered to restore and the employee refused. See 85 FR 33004, 33007 (Jul 1, 2020) for more details.</li> </ul> |

In order to be eligible for using the 3508EZ form, you must answer YES to at least one of the qualification questions. If you're eligible, you may use it **regardless of your PPP Loan Amount.** 

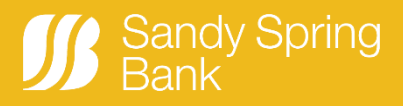

#### **Complete Forgiveness Application and Submit**

Complete the application by answering every question and completing every required field. You can complete a portion of the application, save it and return to complete it at another time by clicking the blue **Save and come back later** button at the bottom of each application page.

The last page of the application is **Review & Submit** which is your last opportunity to review the information you've entered. If you need to go back to a section, such as Payroll Costs, click the blue **Edit** button in the upper right corner of that section, make the edits, and then click **Next** to return to the summary page.

Once you are satisfied, click the green **Submit Application** button at the bottom of the page.

| Veteran                            | Gender                   |  |
|------------------------------------|--------------------------|--|
| Race (more than 1 may be selected) | Ethnicity                |  |
|                                    |                          |  |
|                                    | Submit Application       |  |
|                                    | Save and come back later |  |
|                                    |                          |  |
|                                    |                          |  |

Once you submit your application, a confirmation page displays with directions to go to your dashboard to upload your documents. Click **Go to Dashboard**.

| Sandy Spring Bank |                                                                                                    |
|-------------------|----------------------------------------------------------------------------------------------------|
| THE PROCESS       | Your Loan Forgiveness Application                                                                                                    |
| • NEXT STEPS      | The first step of your application is complete. We now need to move on to uploading supporting documents.         1. Please click the Go to Dashboard button to upload the your supporting documentation in the Upload Documents section of the "TO-DO-LIST".         2. Once you've uploaded all required documentation, we will begin processing your application. Failure to upload required documentation.         Go to Dashboard |

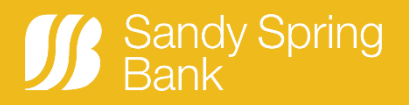

### **Upload Documents**

Please read the text in the Before You Upload Documents box for notes about uploading documents.

Click the > icon to expand the **Upload Documents** section and see the list of document folders. Refer to **PPP Forgiveness Documents** for information on the documents needed to complete your forgiveness application.

| Sandy Spring Bank | Welcome to your dashboard (2)<br>Thanks for visiting. An application must be submitted prior to uploading documents. Go to Marketplace to complete your application. |                                                                                                    |
|-------------------|----------------------------------------------------------------------------------------------------|----------------------------------------------------------------------------------------------------|
| Dashboard         |                                                                                                    |                                                                                                    |
| Marketplace       | Upload Documents                                                                                                    | SBA 7(a) - Paycheck Pr >       Arg.     Und.       Cile.     SBA.       SBA.     Co                                                                               |
|                   | Additional Documents<br>Upload additional documentation here, including supplemental files for to-do<br>list items.<br>DRAG & DROP<br>or browse                      | 1<br>Before You Upload Documents                                                                                                    |
|                   |                                                                                                    | <ul> <li>If you have multiple documents that apply to a<br/>given folder or category, please combine them<br/>into one PDF file before uploading them.</li> </ul> |

**Example:** To upload your 2019 IRS Form 1040 Schedule SE, there are two ways:

- 1. Open your file explorer on your computer, select your file and **Drag & Drop** it onto the document folder.
- 2. Click the **browse** link for the document folder and select your file to upload.

| Sandy Spring Bank | Welcome to your dashboard<br>Thanks for visiting. An application must be submitted prior to uploading documents. Go to Ma                    | arketplace to complete your application.                                                                                                    |
|-------------------|----------------------------------------------------------------------------------------------------|----------------------------------------------------------------------------------------------------|
| Dashboard         |                                                                                                    |                                                                                                    |
| Marketplace       | Upload Documents 26<br>2019 1099-MISC (Indep Contractor)<br>SBA 7(a) - Paycheck Protection Program (\$890922.50)<br>DRAG & DROP<br>or browse | SBA 7(a) - Paycheck Prot >         Area.       Uvr.       SBA.       SBA.       Com.         Before You Upload Documents                                                                                                    |
|                   | 2019 IRS Form 1040 Sched SE<br>SBA 7(a) - Paycheck Protection Program (\$890922.50)<br>DRAG & DROP<br>or browse<br>Or browse                 | <ul> <li>If you have multiple documents that apply to a given folder or category, please combine them into one PDF file before uploading them.</li> <li>If you upload a document to a folder and then upload another document to the same folder, the</li> </ul> |

You may come back at a later time to upload documents but your application cannot be processed until all appropriate documentation is uploaded. If additional documents are required, a representative of the bank will reach out to the authorized signer.

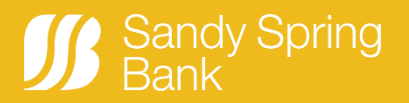

#### **Password Reset**

If this is your first time logging in, or if you forgot your password, click the **Forgot Password** link on the login page.

Important: If you are experiencing any issues resetting your portal password:

- Ensure the email address you are using to log in is the email address the authorized signer used to apply for the loan. The authorized signer's email address is listed in the forgiveness invitation email sent from mail@outbound.sandyspringbank.com.
- Check your junk, spam, or email quarantine folders for messages from pppqa@sandyspringbank.com. Please do not attempt to send a message to this address as it is not monitored.
- Add **pppqa@sandyspringbank.com** to your contacts, safe senders list, or whitelist to ensure you receive the password reset email.
- If applicable, check with your IT team to make sure your company is not filtering messages from **pppqa@sandyspringbank.com**.

If you have any additional problems resetting your password, please submit them on <u>our PPP website page</u> by clicking on the green "Ask a Question" button.

| Sandy Spring Bank                                                                                                    |  |  |  |
|----------------------------------------------------------------------------------------------------|--|--|--|
| Sandy Spring Bank is here to help with your application<br>for PPP loan forgiveness.<br>Be sure to review important information regarding Paycheck Protection<br>Program (PPP) loan forgiveness at www.sandyspringbank.com/sbappp. To<br>facilitate review of your forgiveness application, please provide all requested<br>documents and information. Failure to do so will delay our review of your<br>application and ultimately may impact timely submission of your forgiveness<br>application to the Small Business Administration (SBA). If you have already<br>applied for PPP loan forgiveness, you may log in to check the status of your<br>application or add required documents. |  |  |  |
| Email<br>Password<br>Forgot password?                                                                                                    |  |  |  |
| Log In<br>••                                                                                                    |  |  |  |

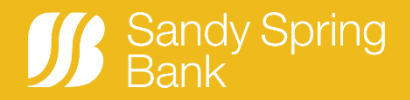

Enter the email address that Sandy Spring Bank has on record for you, the authorized signer.

| Sandy Spring Bank |                                                                           | Log In |
|-------------------|---------------------------------------------------------------------------|--------|
|                   | Forgot your password?<br>We'll send you an email with a link to reset it. |        |
|                   | Email<br><u>youremail@yourprovider</u>                                    |        |
|                   | Reset Password                                                            |        |
|                   |                                                                           |        |

Click **Reset Password** and this page displays.

| Sandy Spring Bank |                                                                                                    | Log In |
|-------------------|----------------------------------------------------------------------------------------------------|--------|
|                   | Forgot your password?<br>We'll send you an email with a link to reset it.<br>An email is on the way<br>We just sent a password reset email to the email you provided. A link will<br>be included to set your new password. |        |

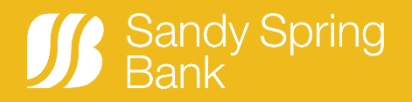

The system sends you a password reset email.

Click the blue **Reset your password** button in the body of the email. If you have trouble with the button, copy the long link in the body of the email and paste it into your web browser.

| On Monday, November 2, 2020, Customer Portal <pre>pppqa@sandyspringbank.com</pre> wrote:                                                                                                    |                   |                    |  |  |  |  |
|----------------------------------------------------------------------------------------------------|-------------------|--------------------|--|--|--|--|
| Sandy Spring Bank                                                                                                    |                   |                    |  |  |  |  |
| Hello,                                                                                                    |                   |                    |  |  |  |  |
| Per your request, we have sent you a link to reset your password for the customer portal.                                                                                                    |                   |                    |  |  |  |  |
| Reset your password                                                                                                    |                   |                    |  |  |  |  |
| If you have trouble with the button, use this link:                                                                                                    |                   |                    |  |  |  |  |
| https://psomaster-16fa5354b62-171164-1713bb3dd88 force.com/secur/forgotpassword.jsp?<br>r=00D3h000002nTpS0053h0000015b2SCjwKMwoPMDBEM2gwMDAwMDJuVHBTEg8wMkczaDAwMDAwMFVDZTAaDzAwNTNoMDAwMDAxU2lyUxij0oHL2C4SElod9v.jjCNKV14wLITI_sqUaDJSKVo7bYJ8RKz_<br>n3il57pZSDhZGXt5V1VCxs_mu2Ue2lI1gkY512ksu2Sw86ION7dwjaEgMgsXX1xc42lKY5QBr4RA2ktK&display=page&fpot=79122874-869c-4794-9a17-651297e68140cc622780-b230-49e9-adf7-423bc90ec8ea |                   |                    |  |  |  |  |
| If you have any questions or concerns, or if you did not intend to reset your password, please email us at pppa@sandyspringbank.com                                                                                                    |                   |                    |  |  |  |  |
| Thanks!<br>The Team at Sandy Spring Bank                                                                                                    |                   |                    |  |  |  |  |
|                                                                                                    | Sandy Spring, ppp | acteolis@acino.com |  |  |  |  |
|                                                                                                    |                   |                    |  |  |  |  |

Click the **Reset Password** button, and the **Create a Password** page displays.

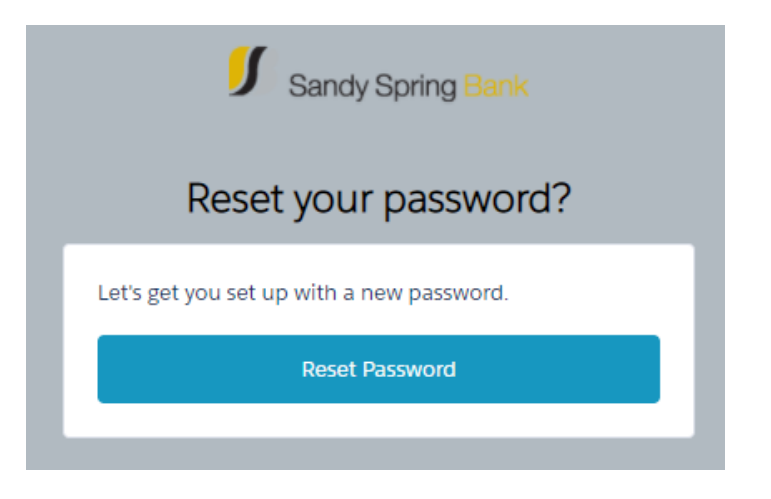

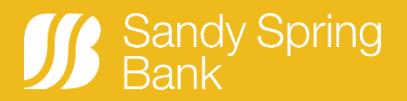

Create a new password following the rules specified on the page, then re-enter the same password. Click Log In.

| JB Sandy Spring Bank |                                                                                                    | Li Bo Peep |
|----------------------|----------------------------------------------------------------------------------------------------|------------|
|                      | Create a Password                                                                                                    |            |
|                      | Create a Password  Passwords should be at least  A sharacters  A sharacters A sharacters  A sharacters  A sharacters  A sharacters  A sharacters  A sharacters  A sharacters  A sharacte |            |
|                      |                                                                                                    |            |
|                      | Log in                                                                                                    |            |

You are now logged into the portal and your dashboard will display.

More information about the Sandy Spring Bank application portal for PPP loan forgiveness is available on the **Paycheck Protection Program (PPP) Portal FAQs page** »